## Инструкция для подключения к онлайн-консультации с психологом, юристом Кризисного центра

1. Вы на сайте Кризисного центра.

В блоке «Онлайн-консультации» нажмите на одну из розовых кнопок «Видеосвязь» в зависимости от того, в какое отделение и какому специалисту вы записаны. Эту информацию вам проговорит администратор при записи на консультацию.

| Видеоконсультация юриста<br>Обязательна предварительная<br>запись по телефону<br>+73517350218<br>Видеосвязь №1<br>Видеоконсультация психолога<br>(Отделение консультирования и<br>психологической практики)<br>Обязательна предварительная |
|----------------------------------------------------------------------------------------------------|
| Видеосвязь №1<br>Видеоконсультация психолога<br>(Отделение консультирования и<br>психологической практики)<br>Обязательна предварительная                                                                                                  |
| Видеоконсультация психолога<br>(Отделение консультирования и<br>психологической практики)<br>Обязательна предварительная                                                                                                    |
| запись по телефону<br>+73517350218                                                                                                    |
| (Видеосвязь №2)                                                                                                    |
| Видеоконсультация психолога<br>(Отделение психологической<br>помощи для мужчин)<br>Обязательна предварительная<br>запись по телефону<br>1725426242                                                                                         |

2. После того, как вы нажмете нужную Вам кнопку видеосвязи, вы перейдете в социальную сеть ВКонтакте в режим видеозвонка:

|      | Войти                                         | Групповой звонок<br>В звонке пока никого нет |
|------|-----------------------------------------------|----------------------------------------------|
|      | Регистрация                                   |                                              |
| 8,   | Музыка                                        |                                              |
|      | Зидео                                         |                                              |
| 83 ( | Сообщества                                    |                                              |
| 8    | Мини-приложения                               |                                              |
| 3    | Игры                                          |                                              |
| ;    | Приложение<br>на телефон                      | Включите камеру, чтобы<br>увидеть своё видео |
| D    | Применяются<br>рекомендательные<br>технологии | Миклофон и камера                            |
|      |                                               | Ваше имя                                     |
|      |                                               | Надежда Присоединиться                       |
|      |                                               | Войти через приложение                       |

- а) Здесь вам необходимо ввести своё имя и нажать кнопку «Присоединиться»
- b) Внимание! Заблаговременно проверьте исправность работы микрофона и камеры и включите их на время консультации с психологом.
- с) Вам не обязательно иметь профиль ВК или заходить в него для консультации.

3. Дождитесь, пока психолог присоединиться и впустит вас в звонок.

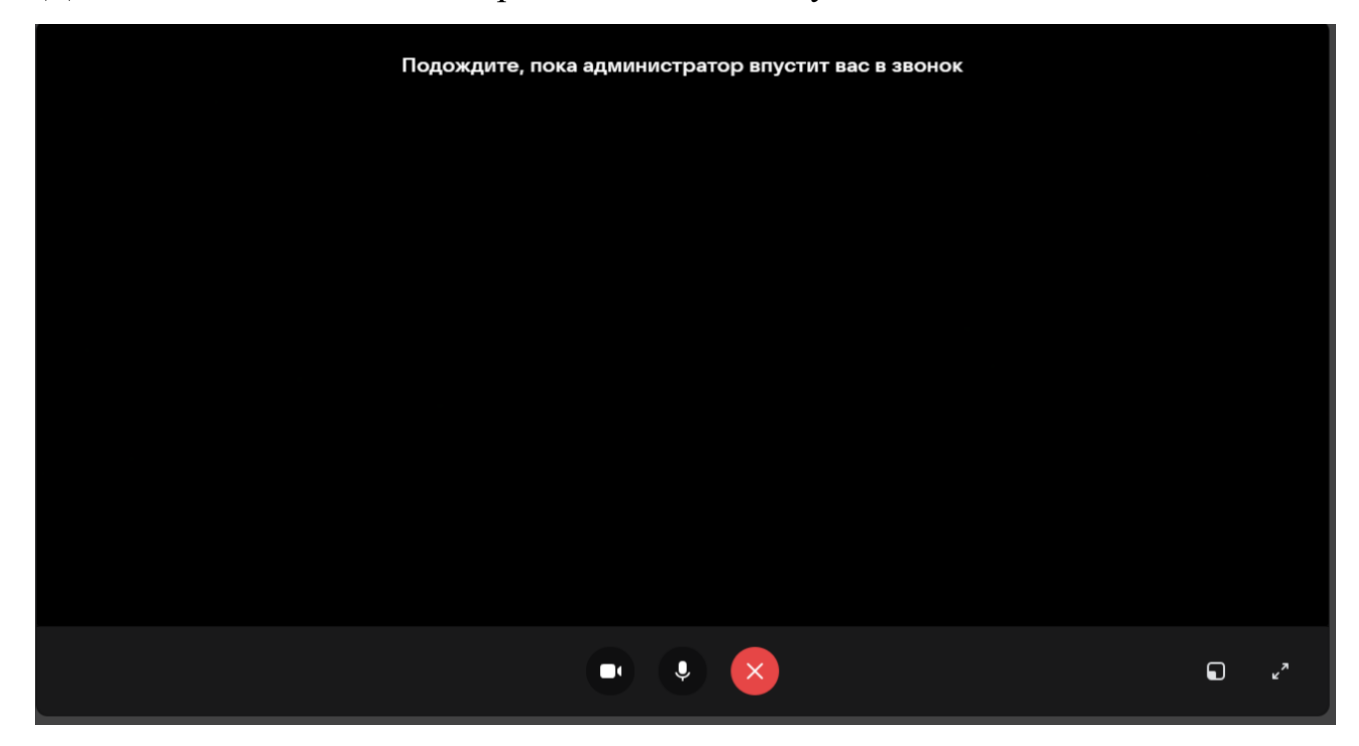